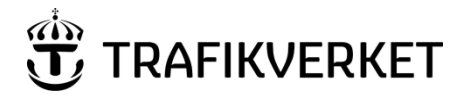

DokumentID [DokumentID] Fastställt av

Skapat av Niclaes Fahlstedt Dokumentdatum 2018-05-15 Gäller från Version 1.2 Ersätter [Ersätter] Ersatt av [Ersatt av]

# Chaos VPN - Installera Cisco AnyConnect Windows 10

# Syfte

Detta är en handledning för externa användare som ska jobba med Trafikverkets dokumenthanteringssystem Chaos och därför behöver installera VPN-klienten Cisco AnyConnect.

# Arbetsgång

# Lägg till i "Trusted sites" eller "Betrodda platser"

1. Öppne en webbläsare och gå till länken https://chaosvpn.trafikverket.se

|                                                                            |                            | - 0 ×                  |
|----------------------------------------------------------------------------|----------------------------|------------------------|
| C () A https://chaosvpn.trafikverket.se/+CSCOE+/logon.html#form_title_text | → 🚔 🖒 Search               | P+ 🔂 🛱 🦉               |
| SSL VPN Service ×                                                          |                            | Tools (Ait+X)          |
| Chaos VPN                                                                  |                            |                        |
|                                                                            |                            |                        |
|                                                                            |                            |                        |
| Piesse enter your use                                                      | ogin<br>mame and password. |                        |
| GROUP: AnyC<br>USERNAME:<br>PASSWORD                                       | Connect-IPSEC V            |                        |
| Lor                                                                        | pin                        |                        |
|                                                                            |                            |                        |
| <b>≝</b> ∧ ⊡ <b>€ 등 ≙ 6 ≤ ™</b>                                            |                            | 虎 へ ()) SWE 02:00 PM 見 |

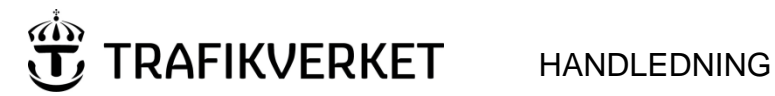

[DokumentID]

Version 1.2

2. Klicka på den lilla verktygsikonen

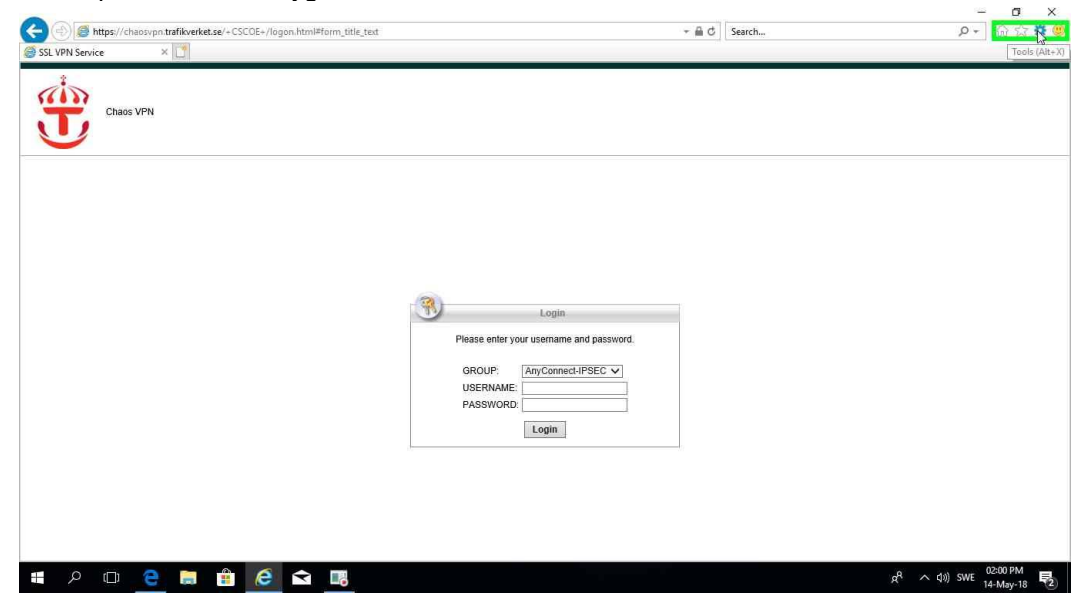

3. Klicka på "Internet Options" eller "Internetalternativ"

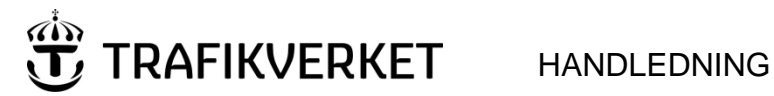

[DokumentID]

Version 1.2

4. Klicka på "Security" eller "Säkerhet" fliken

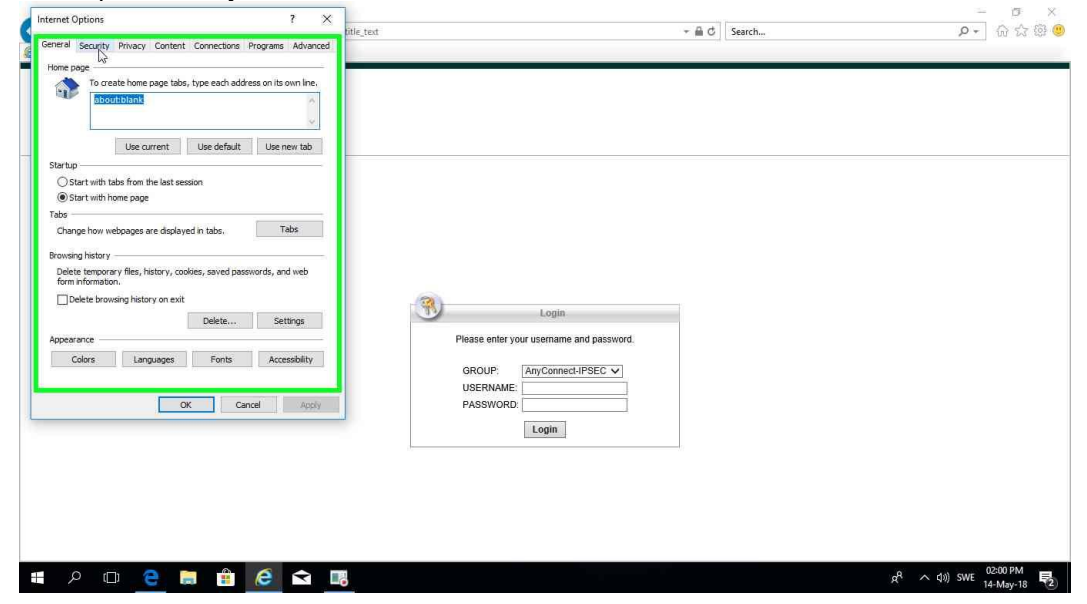

5. Klicka på "Trusted sites" eller "Betrodda Platser"

| Internet Options ? ×                                                                                                    |            |                                                                         |        | - 5 X                               |
|----------------------------------------------------------------------------------------------------|------------|-------------------------------------------------------------------------|--------|-------------------------------------|
| General Security Privacy Content Connections Programs Advanced                                                                                                    | title_text | + ≜ ¢                                                                   | Search | P + 6 ☆ ® (                         |
| Select a sone to vew or chance security setting.<br>Select a sone to vew or chance security setting.<br>Local inframet. Funded sites Restricted<br>attended to be a setting of the sone setting of the sone<br>Security level for this zone: Netdam to high.<br>Monet levels for this zone: Netdam to high.<br>Monet levels for this zone: Netdam to high.<br>Monet levels for this zone: Netdam to high.<br>Monet levels for this zone: Netdam to high.<br>Monet levels for most webdies<br>- According the for most webdies<br>- Control Level for most webdies<br>- Control Level for most |            |                                                                         |        |                                     |
| Enable Protected Mode (requires restarting Internet Explore)     Cratani keel     Confinit keel     Reset al zones to default level                                                                                                    | Piez       | Login<br>see enter your usemame and password.<br>ROUP: AnyConnect-IPSEC |        |                                     |
| UK Cance 4557                                                                                                    |            | Login                                                                   |        |                                     |
|                                                                                                    |            |                                                                         |        |                                     |
| = A 🗇 🤮 🛢 🔒 😂 🖬                                                                                                    |            |                                                                         |        | 点 <sup>R</sup> へ はŵ) SWE 02:00 PM ■ |

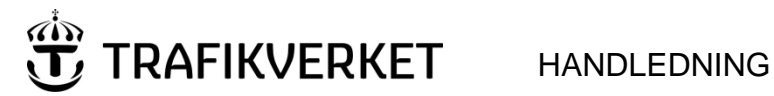

[DokumentID]

Version 1.2

6. Klicka på "Sites" eller "Platser" knappen

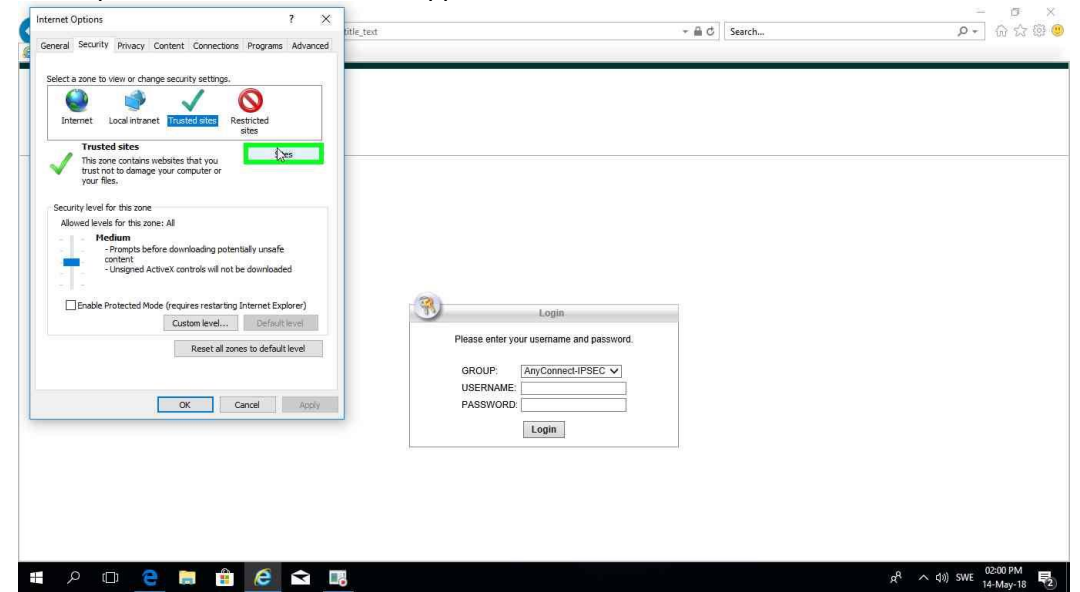

7. Verifiera att "https://chaosvpn.trafikverket.se" står i adress raden klicka sedan på "Add" eller "Lägg till"

| nternet Options                                                        | 7 ×                                                 |                                          | - 0 ×                   |
|------------------------------------------------------------------------|-----------------------------------------------------|------------------------------------------|-------------------------|
| Trusted sites                                                          | ×                                                   | + m ℃   Search                           | v v v v v               |
| You can add and remove websites<br>this zone will use the zone's secur | s from this zone. All websites in<br>rity settings. |                                          |                         |
| Add this website to the zone:                                          |                                                     |                                          |                         |
| https://chaosvpn.trafikverket.se                                       | Add                                                 |                                          |                         |
| Websites:                                                              |                                                     |                                          |                         |
|                                                                        | Remove                                              |                                          |                         |
|                                                                        |                                                     |                                          |                         |
|                                                                        |                                                     |                                          |                         |
| Require server verification (https:) for                               | all sites in this zone                              |                                          |                         |
|                                                                        |                                                     |                                          |                         |
|                                                                        | Close                                               |                                          |                         |
| Enable Protected Mode (requires r                                      | restarting Internet Explorer)                       | (R) Lonin                                |                         |
| Custom                                                                 | level Default level                                 | -                                        |                         |
| Re                                                                     | set all zones to default level                      | Please enter your username and password. |                         |
|                                                                        |                                                     | GROUP: AnyConnect-IPSEC V                |                         |
|                                                                        |                                                     | USERNAME:                                |                         |
| ОК                                                                     | Cancel Apply                                        | PASSWORD:                                |                         |
|                                                                        |                                                     | Login                                    |                         |
|                                                                        |                                                     |                                          |                         |
|                                                                        |                                                     |                                          |                         |
|                                                                        |                                                     |                                          |                         |
|                                                                        |                                                     |                                          |                         |
|                                                                        |                                                     |                                          |                         |
|                                                                        |                                                     |                                          |                         |
| A 🗇 🤤 🚞                                                                | 🔒 🧀 🖪                                               |                                          | روم م م)) SWE (22:00 PM |
|                                                                        |                                                     |                                          | 14-May-16               |

- 8. Klicka på "Close" eller "Stäng" och sedan på "OK"
- 9. Stäng webbläsaren

Om du inte har rättigheter till att lägga till chaosvpn.trafikverket.se i Betrodda platser så hoppa till Manuell installation.

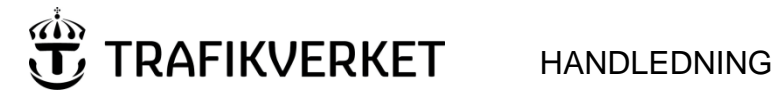

[DokumentID]

Version 1.2

# Installera Cisco AnyConnect på Windows 10

1. Öppne en webbläsare och gå till länken https://chaosvpn.trafikverket.se

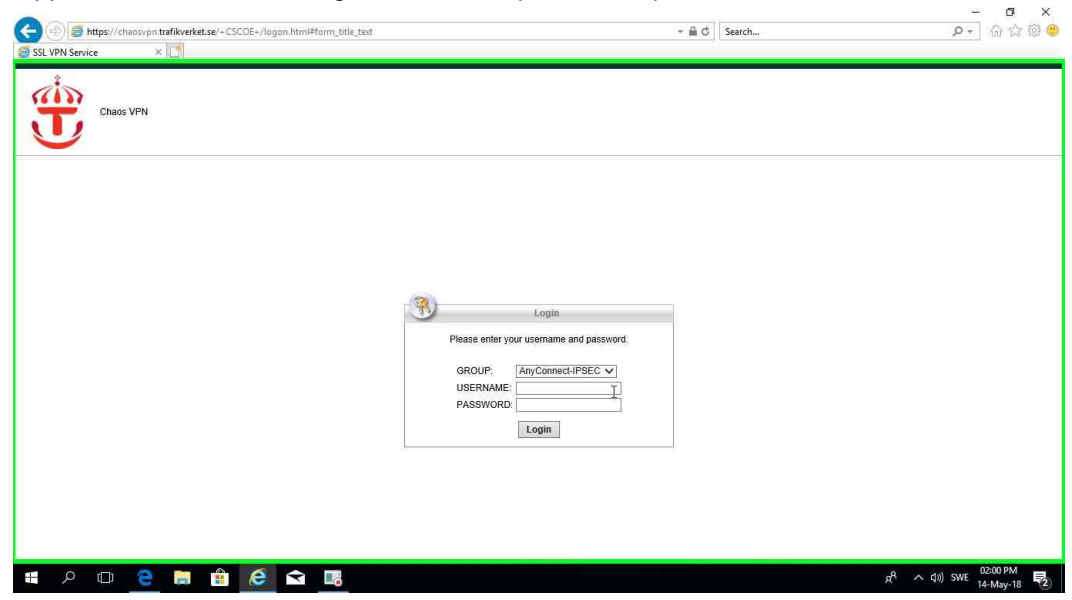

2. Skriv in ditt VPN användarnamn och lösenord. Användarnamnet på VPN-kontot är samma som du har för Chaos, med tillägget "Chaos\_" framför signaturen, till exempel Chaos\_xxxx, lösenordet är samma för VPN och Chaos. Klicka sedan på "Logon"

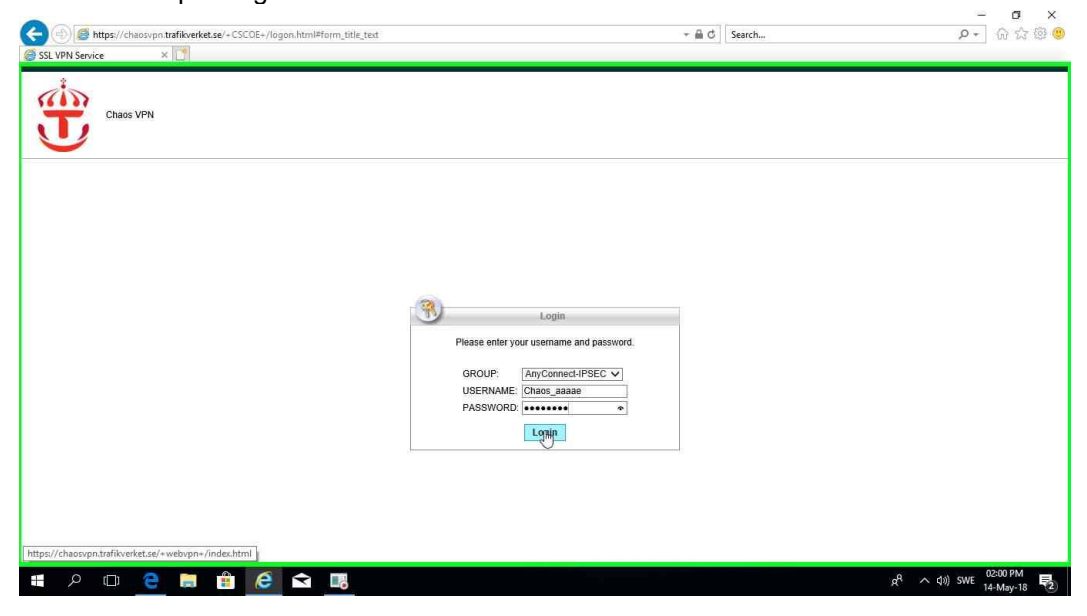

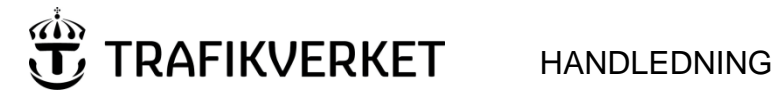

| DokumentID                                                              |                                                                                 |                                                                                                    | Version              |
|-------------------------------------------------------------------------|---------------------------------------------------------------------------------|----------------------------------------------------------------------------------------------------|----------------------|
| [DokumentID]                                                            |                                                                                 |                                                                                                    | 1.2                  |
| 3. Installationen av Cisco Any                                          | Connect på                                                                      | abörjas efter lyckad inloggnin                                                                                                    | g<br>–               |
| Http://chaosyn.traffkerefet.se/CACHE/stc/1/inde.html     installation x | ւլիսիս<br>cisco Any                                                             | ⊂ â d   seach                                                                                                    | ି କାରେ ଜିଲ୍ଲ<br>ଜନ୍ମ |
|                                                                         | WebLaunch  Platform Detection  Activex  Java Detection Java Download  Connected | Connection Established The Clisica AnyConnect Secure Mobility Client has successfully connected. The connection can be controlled from the tray icon, circled in the image below: |                      |
|                                                                         | -                                                                               | Help Download                                                                                                    |                      |

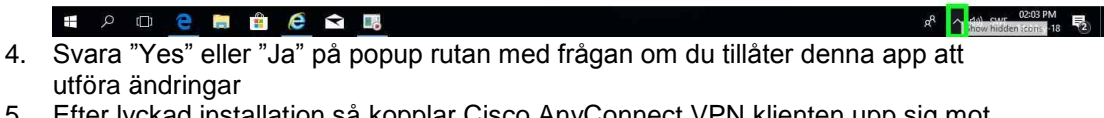

5. Efter lyckad installation så kopplar Cisco AnyConnect VPN klienten upp sig mot chaosvpn.trafikverket.se

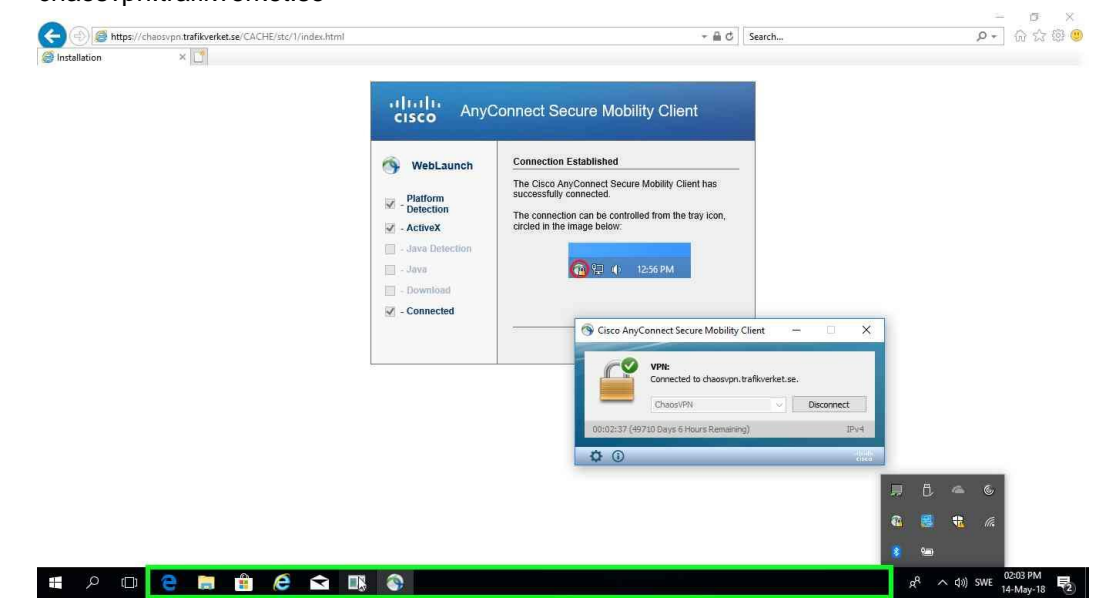

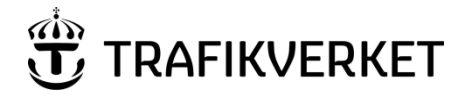

DokumentID [DokumentID] Version 1.2

# Manuell installation av Cisco AnyConnect på Windows 10

1. Öppne en webbläsare och gå till länken https://chaosvpn.trafikverket.se

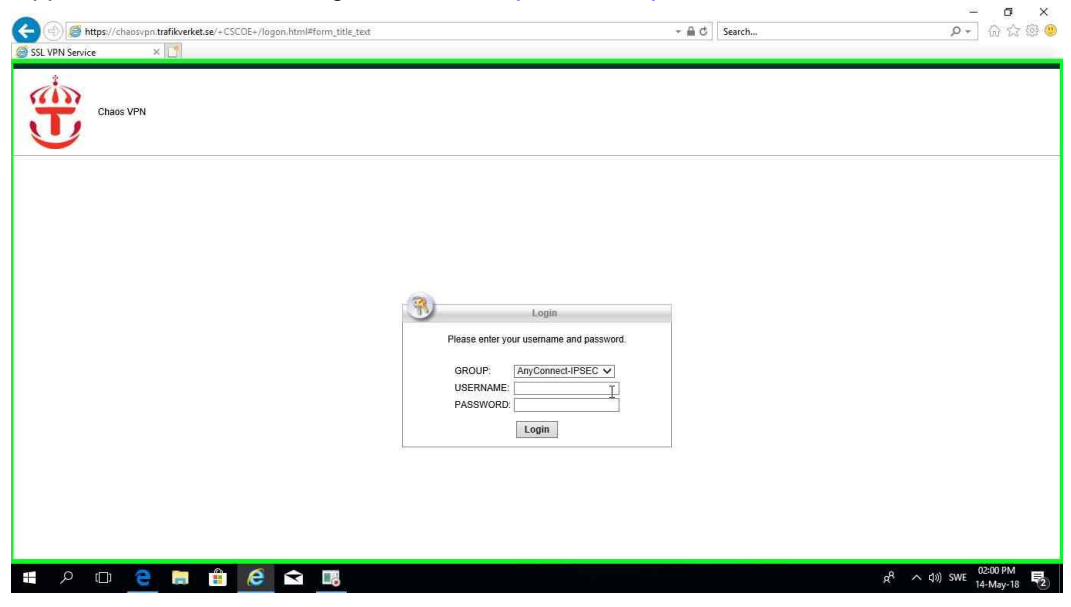

 Skriv in ditt VPN användarnamn och lösenord. Användarnamnet på VPN-kontot är samma som du har för Chaos, med tillägget "Chaos\_" framför signaturen, till exempel Chaos\_xxxx, lösenordet är samma för VPN och Chaos. Klicka sedan på "Logon"

| () S https://chaosypn.trafikverket.se/+CSCOE+/logon.html#form_title_text |                                                                        | + ≜ C Search     | P + 🖓 🌣 🥲             |
|--------------------------------------------------------------------------|------------------------------------------------------------------------|------------------|-----------------------|
| SSL VPN Service ×                                                        |                                                                        |                  |                       |
| Chaos VPN                                                                |                                                                        |                  |                       |
|                                                                          |                                                                        |                  |                       |
|                                                                          |                                                                        |                  |                       |
|                                                                          | Login Please enter your username and password.                         |                  |                       |
|                                                                          | GROUP: AnyConnect-IPSEC V<br>USERNAME: Chaos_aaaaa<br>PASSWORD: ****** |                  |                       |
|                                                                          | Lghin                                                                  |                  |                       |
|                                                                          |                                                                        |                  |                       |
| https://chaosvpn.trafikverket.se/+webvpn+/index.html                     |                                                                        |                  |                       |
| # 2 0 <u>e</u> # # <u>6</u> 🖬 <u>#</u>                                   |                                                                        | ب <sup>م</sup> م | 02:00 PM<br>14-May-18 |

TMALL 0205 Handledning v 2.0

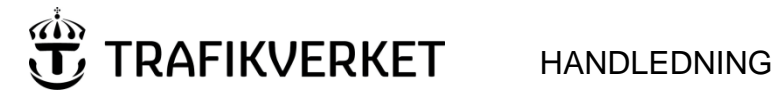

7.

H

100

-

8 (16)

| DokumentID<br>[DokumentID]   |                                                                                                    |                                                                                                    | Version<br>1.2   |
|------------------------------|----------------------------------------------------------------------------------------------------|----------------------------------------------------------------------------------------------------|------------------|
| 6. Installationen av Cisco A | AnyConnect på                                                                                                    | börjas efter lyckad inloggning<br>∽≞c][serch                                                                                                    | )<br>වේ මී මී මී |
|                              | WebLaunch     WebLaunch     Platform     Potetoin     ActiveX     Ava Detection     Java     Detection     Java     Connected | Connect Secure Mobility Client  Connection Established  The Cisco AnyConnect Secure Mobility Client has successfully connected.  The connection can be controlled from the tray icon, cicled in the image below.  Example (1) 1256 PM  Help Download |                  |

| aosypn.trafikverket.se/+ CSCOE+/portal.P | ntml                                                                                                    | + 🚔 Ĉ │ Search                                                                                                    | ।<br>हे की <b>- Q</b> |
|------------------------------------------|----------------------------------------------------------------------------------------------------|----------------------------------------------------------------------------------------------------|-----------------------|
| SSL VPN Service                          | AnyConnect Secure<br>AnyConnect Secure<br>Parted by<br>Parted by<br>Parted | Mobility Client Downloader<br>on retial Anr.Connect Secure Mobility Client 4.5.04039 A<br>the process in running in protected mode and cannot<br>an install. The secure gateway must be added to the v | User:Chaos_aaaae (1   |
|                                          | WebLaunch       ✓     - Datection       ✓     - Detection       ✓     - Java Detection       □     - Java       □     - Java                                                                                                    | Attempting to use Java for Installation Launching Cisco AnyConnect Secure Mobility Client: If the software does not start property, <u>Click here</u> to end the session cleanly.                      |                       |

へ (d)) SWE 01:24 PM

💼 🧟 🖻 🖪

a

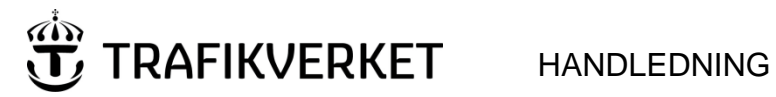

[DokumentID]

Version 1.2

8. Klicka sedan på Download knappen

| Image: Second Second |                                                                                                    | + mil d Search                                                                                                    | ନ - ିର ର ଭି 🥮          |
|----------------------------------------------------------------------------------------------------|----------------------------------------------------------------------------------------------------|----------------------------------------------------------------------------------------------------|------------------------|
|                                                                                                    | Iteration     Anyst       WebLaunch     Platform       Platform     Detection       ActiveX     - Java Detection       - Java     - Optimized       - Download     - Connected | Connect Secure Mobility Client           Attempting to use Java for Installation           Please look at the top of your browser for the information bar:           The stormget regret or the formand Attivety Control:           Index the field           Index the field           Index the field           Index the field           Index the field           Index to field           Index to field           Index to field           Index to field           Index to field           Index to field           Index to field           Index to field           Index to field           Index to field           Index to field           Index to field | UserChaos_aaaae Logou, |

9. Klicka därefter på "AnyConnect VPN"

| Image: Second Second | CISCO SSL VPN Service |                                                                                                   |                                                                                                    |   |                  |
|----------------------------------------------------------------------------------------------------|-----------------------|---------------------------------------------------------------------------------------------------|----------------------------------------------------------------------------------------------------|---|------------------|
| Manual installation         Methanish         Platform         Platform         Platform         Observice         Install metallation         Manual installation         Manual installation         Auroconnect [SN         Alternatively, retry the automatic installation.                                                                                                    | 9                     |                                                                                                   |                                                                                                    |   | User:Chaos_aaaae |
| WebLaunch     Manual installation       ✓     Platform     Web-based installation was unsuccessful. If you wish to install the Claso Any Connet Secure Mobility Clent, you must be claso Any Connet Secure Mobility Clent, you must be leaded an installate speaking.       ✓     - ActiveX       ✓     - ActiveX       ✓     - ActiveX       ✓     - Java       ✓     - Java       ✓     - Download       ✓     - Connected                                                                                                    |                       | cisco Anyo                                                                                        | Connect Secure Mobility Client                                                                                                    |   |                  |
| - Connected                                                                                                    |                       | WebLaunch       ✓     - Platform       ✓     - Detection       ✓     - ActiveX       ✓     - Java | Manual Installation Web-based installation was insuccessful. If you wish to install the Cate AnyConned Secure Mobility Client, you mey download an installer package. Install module(s) below in the intel sequence. Platforms supported: Windows 7 SP1 or never AmyConned [Sy1] Alternatives, retry the automatic installation. | 5 |                  |
| Help Download                                                                                                    |                       | - Connected                                                                                       |                                                                                                    |   |                  |

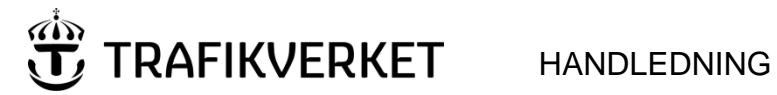

[DokumentID]

Version 1.2

10. Klicka på Spara

|                                                                                                    |                                                                                                    |                                                                                                    | - (PECID)         | - 0 ×                             |
|----------------------------------------------------------------------------------------------------|----------------------------------------------------------------------------------------------------|----------------------------------------------------------------------------------------------------|-------------------|-----------------------------------|
| A a synthesis and a synthesis and a synthyperes and a synthyperes and a synthyperes and a synthesis and a |                                                                                                    | - m C                                                                                                    | Search            | V+_] ₩ 23 88 🧕                    |
| SSL VPN Service                                                                                                    |                                                                                                    |                                                                                                    |                   |                                   |
| (9)                                                                                                    |                                                                                                    |                                                                                                    |                   | User:Chaos_aaaae Logout           |
|                                                                                                    | Image: state of the state of the state o | Connect Secure Mobility Client Manual Installation Web-based installation was unsuccessful if you wish to install the Gios AnyConned Security Mobility Client, yo may download an installer package. Install moduler Delevant the listed sequence. Platform arconned VPN Alternatively, refly the automatic installation. Heip Download |                   |                                   |
| Do you want to run or save <b>anyconnect</b><br>🛞 This type of file could harm your cr                                                                                                    | -win-4.5.04029-core-vpn-we                                                                                                    | bbdeploy-k9.exe (5.35 M8) from chaosvpn.traffikverket.se?                                                                                                    | Run Sary 🗸 Cancel |                                   |
| 🖶 A 🗄 🧧 🗖 🟦 🧟 🖻 🖪                                                                                                    | ø                                                                                                    |                                                                                                    | RA                | へ d)) SWE 01:25 PM<br>19-Jun-18 🖣 |

11. Klicka sedan på Kör när filen är nerladdad

| 0 |                                                                                                    |                                                                                                    | User:Chaos_aaaae Logou |
|---|----------------------------------------------------------------------------------------------------|----------------------------------------------------------------------------------------------------|------------------------|
|   | viticititic Anyot     viticititic Cisco     viticititic     viticititic     viticitititic     viticitititic     viticitititititic     viticitititititititititititititititititi | Connect Secure Mobility Client Manual Installation Web-based installation Web-based installation was unsuccessful. If you with ito install the Osci Any Connect Secure Mobility Client, you may domindue installations. Install module(s) below in the listed sequence. Platforms supported: Windows 7.8*10 or newer Any-Connect VPN Alternatively, refry, the automatic installation. |                        |
|   | Connected                                                                                                    | Hep Download                                                                                                    |                        |

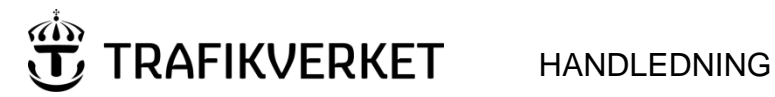

### DokumentID

[DokumentID]

Version 1.2

- 12. Installationsprogrammet för Cisco AnyConnect startas
- 13. Klicka på Next

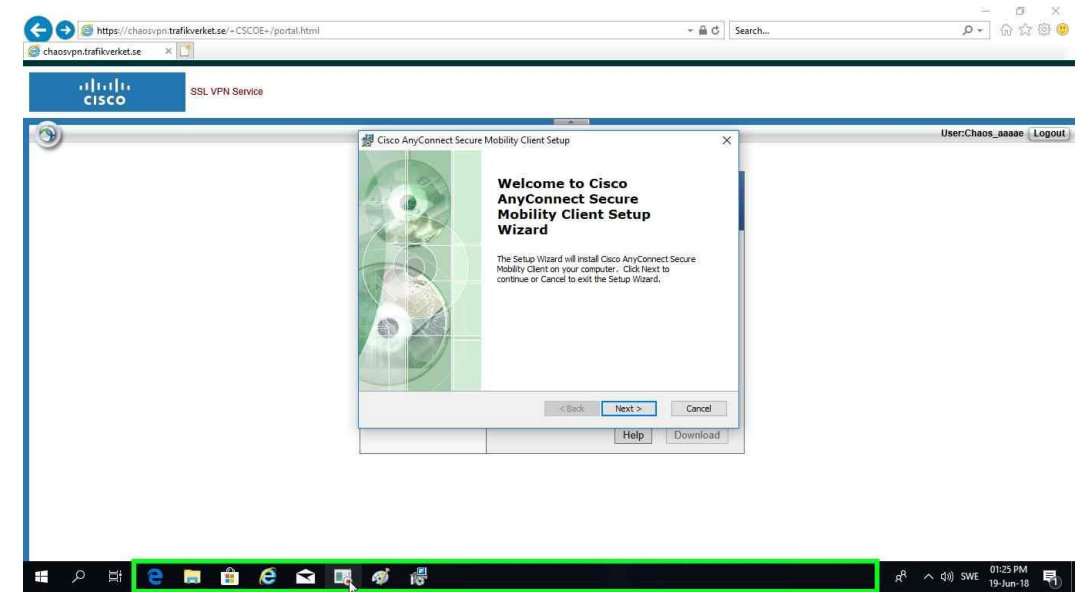

- 14. Klicka på "I Accept the terms in the License Agreemeant"
- 15. Klicka sedan Next

| Color CSCOE+/portal.htt<br>Color CSCOE+/portal.htt<br>Color CSCOE+/portal.htt | ml ∽ ଲ C Search                                | -     ×                                           |  |
|-------------------------------------------------------------------------------|------------------------------------------------|---------------------------------------------------|--|
| CISCO SSL VPN Service                                                         |                                                |                                                   |  |
| 3                                                                             | Citco Any Connect Secure Mobility Client Setup | User:Chaos_eaaae (Logout)                         |  |
| 🗯 🤉 🗄 🤶 🛱 🙆                                                                   |                                                | g <sup>R</sup> へ (19) SWE 01:16 PM<br>19-Jun-18 🖣 |  |

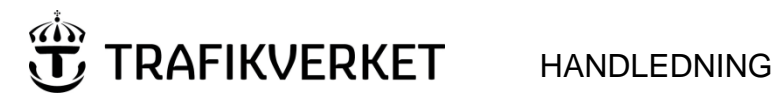

# DokumentID [DokumentID]

Version 1.2

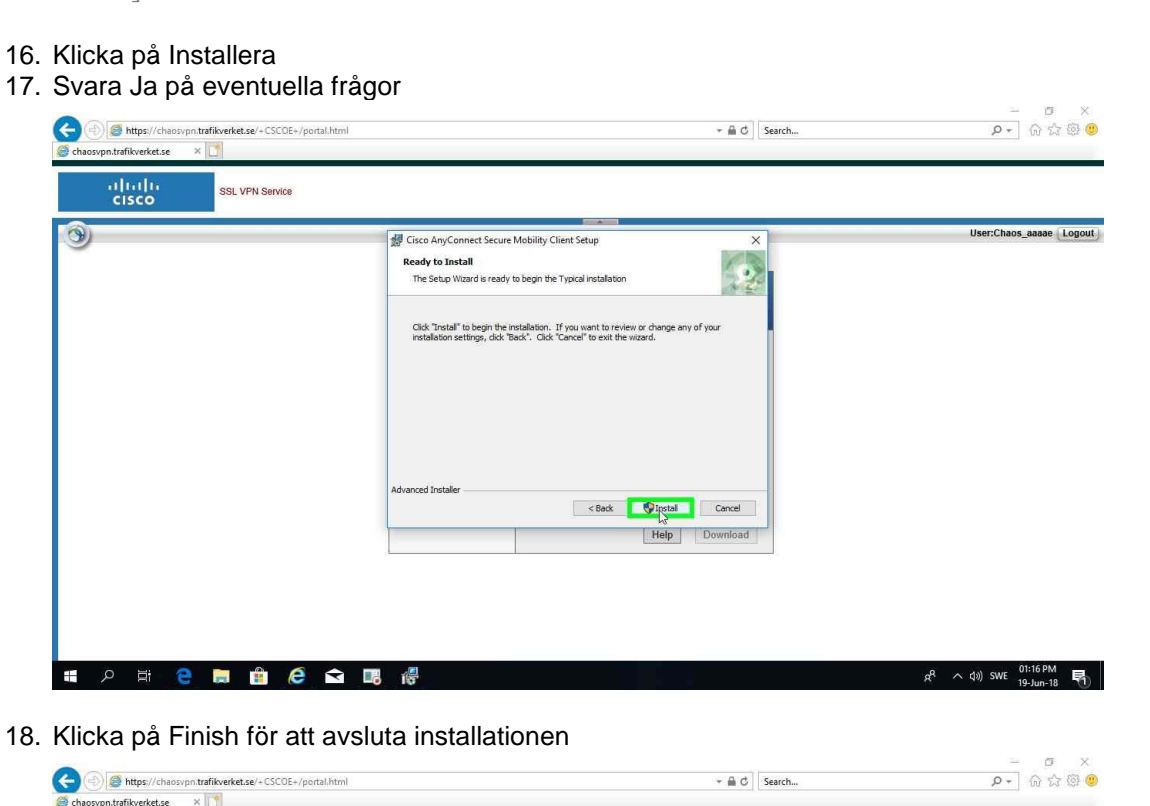

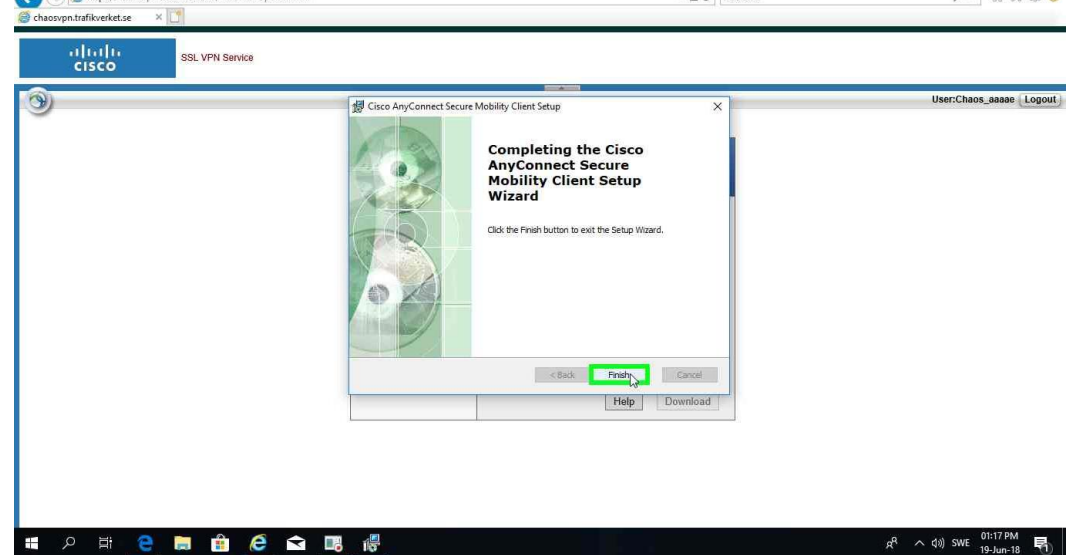

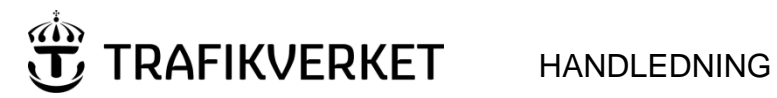

# DokumentID

[DokumentID]

Version 1.2

19. Öppna startmenyn och klicka på "Cisco AnyConnect Secure Mobileity Client"

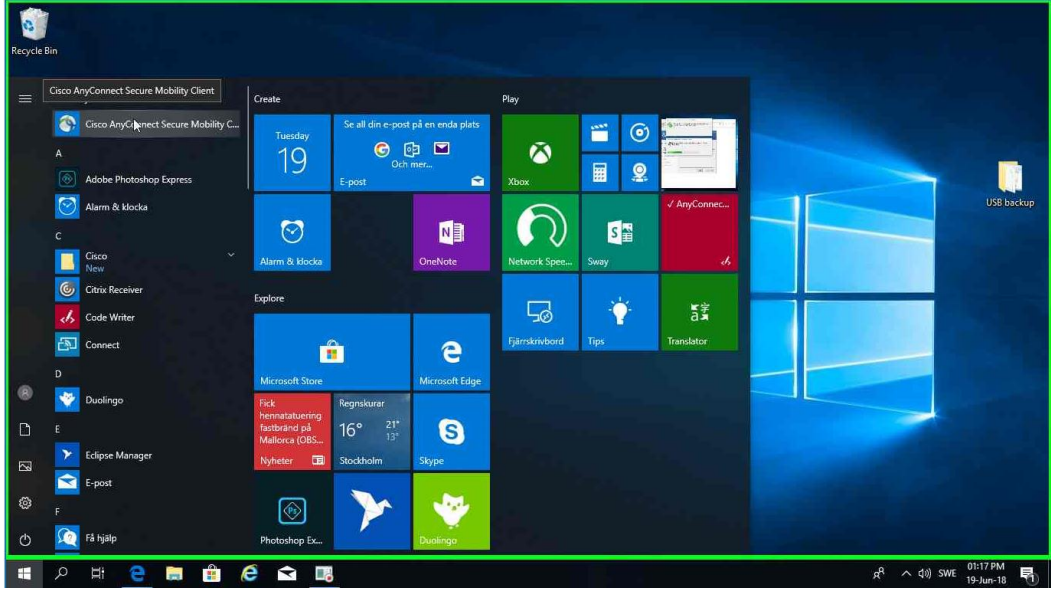

- 20. I textfältet skriv in chaosvpn.trafikverket.se
- 21. Klicka på Connect

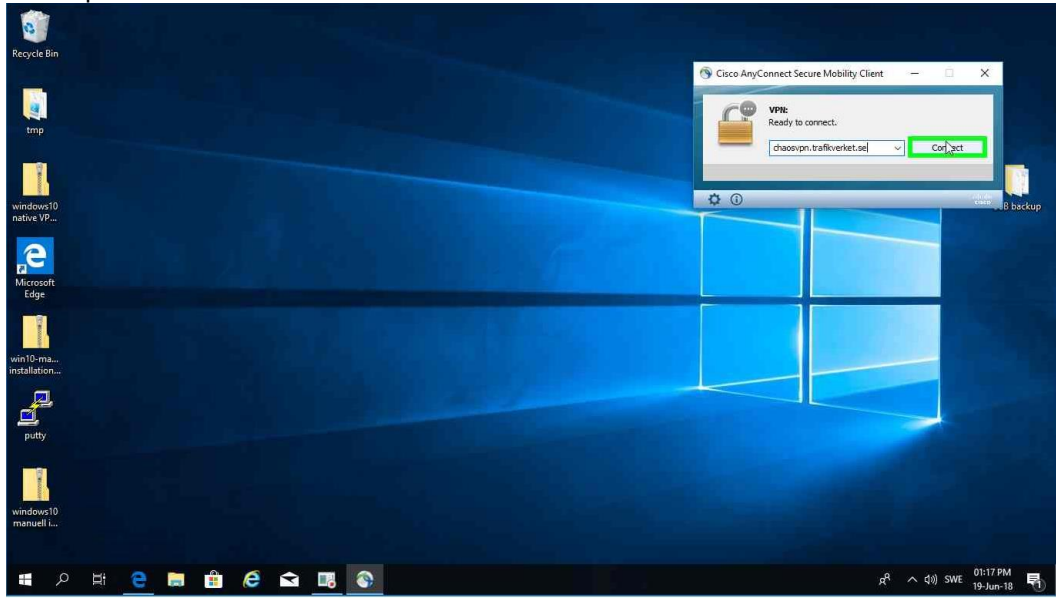

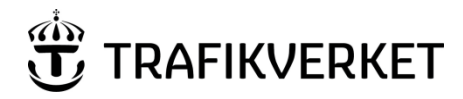

[DokumentID]

Version 1.2

22. Skriv in ditt VPN användarnamn och lösenord. Användarnamnet på VPN-kontot är samma som du har för Chaos, med tillägget "Chaos\_" framför signaturen, till exempel Chaos\_xxxx, lösenordet är samma för VPN och Chaos. Klicka sedan på "OK"

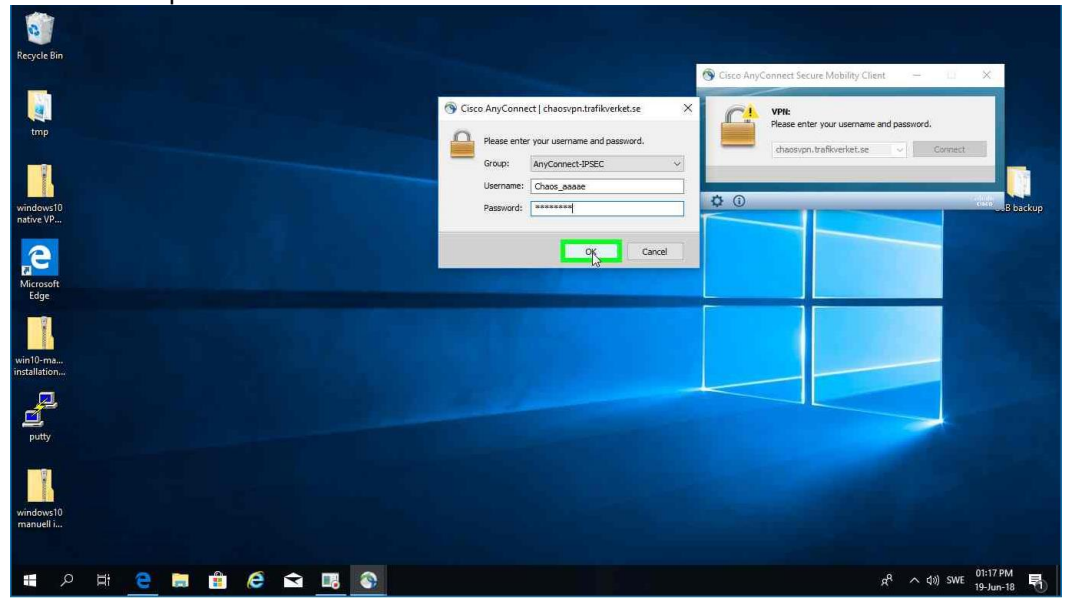

- 23. Nu har du hämtat inställningarna för att koppla upp dig mot ChaosVPN
- 24. Klicka nu på Cisco AnyConnect ikonen nere till höger

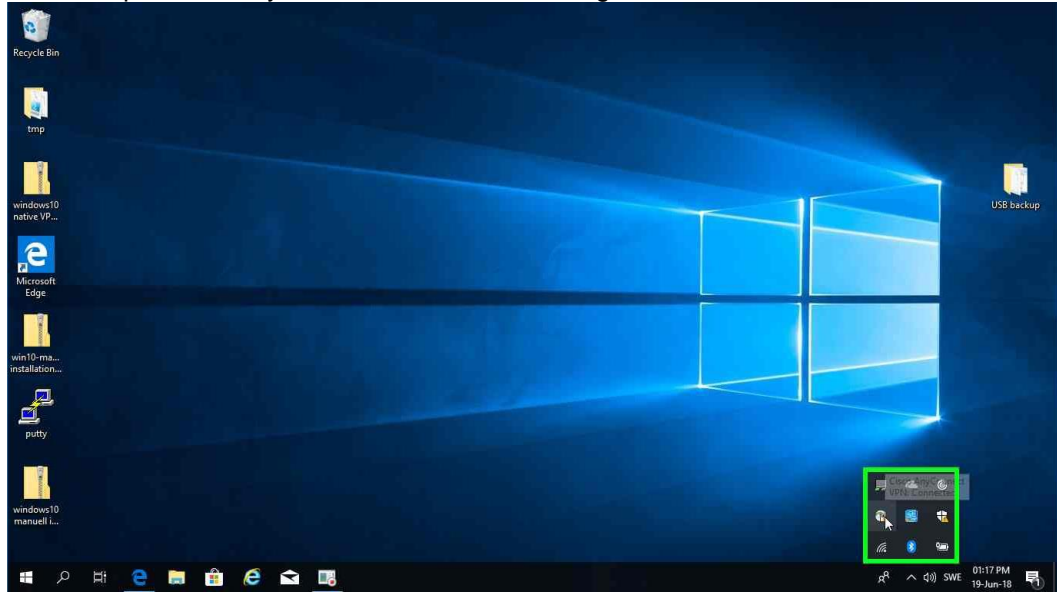

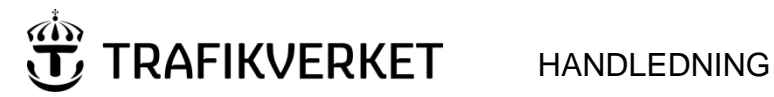

## DokumentID [DokumentID]

Version 1.2

25. Klicka på Disconnect

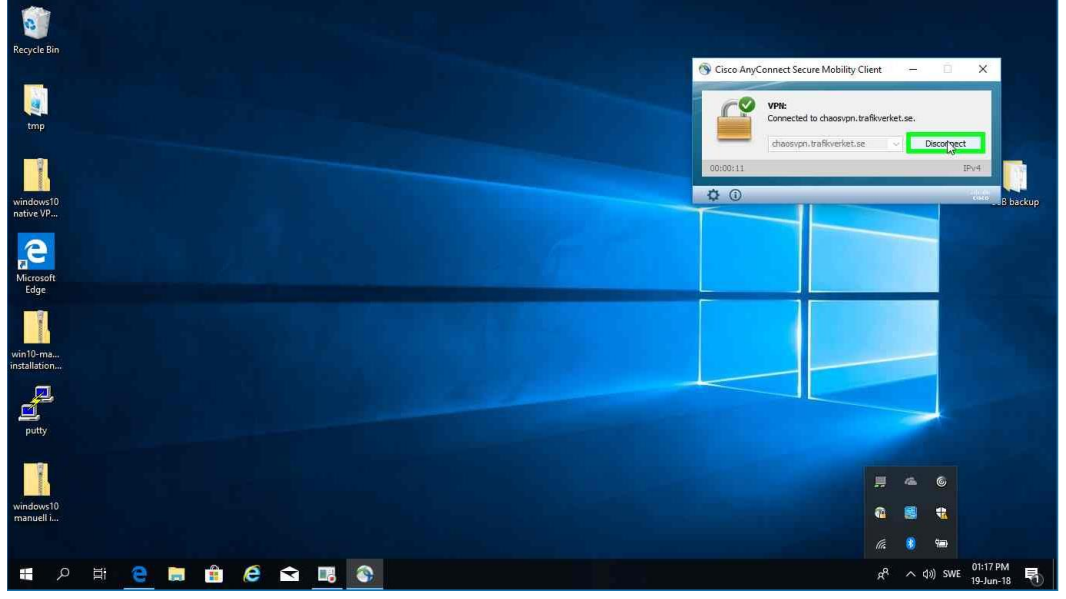

26. Nu kan du i dropdown listan välja ChaosVPN

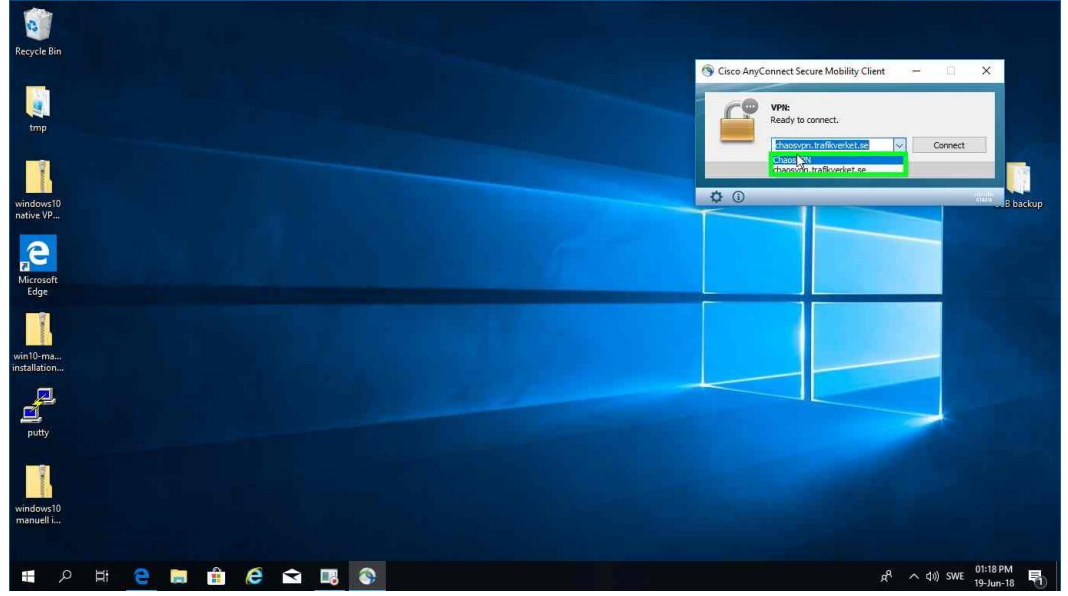

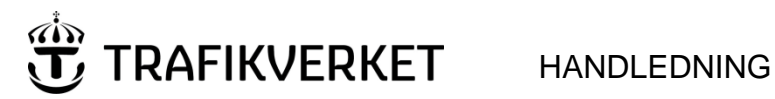

[DokumentID]

Version 1.2

27. Välj ChaosVPN och klicka på Connect 28. Fyll i Lösenord och klicka på OK

| . Tyli i Eoschord oon kiloka pa ork          |                                                                                                    |
|----------------------------------------------|----------------------------------------------------------------------------------------------------|
| Recycle Bin<br>mp                            | Cisco AnyConnect   ChaosVPN  Peese enter your usemane and password. Usemane: Concol_assace Pessword: Cisco AnyConnect Secure Mobility Client  VPit: Please enter your usemane and password. ChaosYPI  Cornect  ChaosYPI  Cornect  Connect  Connect  C  |
| windows10<br>native VP-<br>Microsoft<br>Edge | Contraction of the sector of the sector of t |
| winiTu-ma<br>installation<br>putty           |                                                                                                    |
|                                              | r8 o da sve <sup>Ottisim</sup> 🗖                                                                                                    |

29. Du är nu kopplad med VPN mot Chaos Miljön och kan starta Chaos applikationen.